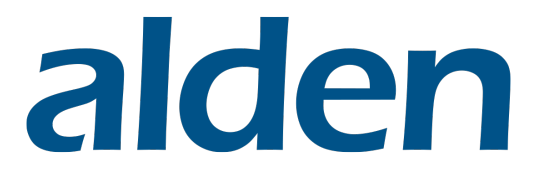

## **Joint Use Conversation Changes**

Alden Systems 6/13/2025

Review the information within to familiarize yourself with changes to Joint Use Conversations in Alden ONE.

## Contents

| Joint Use Permit to Attach  | 3  |
|-----------------------------|----|
|                             |    |
| New Fields                  | 3  |
| New Validations             | 4  |
| New User Action Dialogues   | 5  |
| New Reference List          | 6  |
| Joint Use Pole Construction |    |
| New Fields                  | 8  |
| New Validations             | 8  |
| Joint Use Work Order        | 10 |
| New Conversation Type       | 10 |

## **Joint Use Permit to Attach**

## **New Fields**

• There is a new **Inspection Failure Count** field. This field will increase by 1 each time the Conversation is advanced from a **Post Inspection** status and the action of **Fail Post Inspection** is selected. This field is informational at this time but will be used in the future to drive the workflow.

| Title                  |          | *        | Description      |   |              |   |
|------------------------|----------|----------|------------------|---|--------------|---|
| Training_TEST_TCP_2029 | 5_06_11  |          |                  |   |              |   |
| Location               | Sta      | te/Te 💙  |                  |   |              |   |
|                        |          | rx 👻     |                  |   |              |   |
|                        |          | ATTACU   |                  | r |              |   |
| REQUEST TO ATTAC       | H/MODIFY | ATTACH   | VIENTS TO POLE   | 5 |              |   |
| Licensee               |          | Licensee | JOD NUMBER       |   | Request Date |   |
|                        | ~        |          |                  |   | 6/11/2025    | 0 |
| Pole Owner             | ≙        | Owner J  | ob Number        |   | Project Code |   |
| CENTERPOINT ENERGY     |          |          |                  |   |              |   |
|                        | ₽        | Inspecti | on Failure Count | ≙ |              |   |
| Revision Count         |          |          |                  |   |              |   |

You'll notice that the One Touch Make Ready (OTMR) section and its associated checkbox has been moved into its own OTMR section. Previously the checkbox was in Section 1 – Applicant of the Header tab. A planned enhancement will enable OTMR-related fields that will also be included in the OTMR section. You can continue using this field as before, just be aware that it now resides in its own section.

|                                            | @ 1380864                       | Q ⊙ Saved Views          | ~ [= | E Menu V                                      |
|--------------------------------------------|---------------------------------|--------------------------|------|-----------------------------------------------|
| Status: Status Expires Or<br>Created ③ n/a | Assigned To:     CMPAdmin Admin | I want to V              | O    | - O - O - O - O - Review Application - Survey |
| 1380864                                    | Pole Owner                      | Owner Job Number         |      | Project Code                                  |
| oint-Use Permit To Attach                  | TDS Telecom - ME 🗸              |                          |      |                                               |
| Header                                     | Revision Count                  | Inspection Failure Count | ≙    |                                               |
| Poles 3                                    | 0                               | 0                        |      |                                               |
| Z Notes 0                                  |                                 |                          |      |                                               |
| Documents 0                                | OTHE                            |                          |      |                                               |
| Photos 0                                   | OTMK<br>One Touch Make Ready    |                          |      | ·                                             |
| පී Contacts & Companies 1/1                | 0                               |                          |      |                                               |
| Related Conversations 0                    |                                 |                          |      |                                               |
| History                                    | Section 1 - Applicant           |                          |      | ~                                             |
| Detailed History                           | Applicant                       | Project Type             | 8    | Attachment Type                               |
|                                            | Central Maine Power 🗸           | Permit                   |      | ~                                             |
|                                            | Contact Name                    | Contact Title            |      | Fmail                                         |

## **New Validations**

• Proposed Attachments are now **required.** By default, you can add more than one proposed attachment to a given pole or asset. If you attempt to advance the status and **Submit to Pole Owner** but have not added your Proposed Attachments to the Conversation, you will receive the following error message.

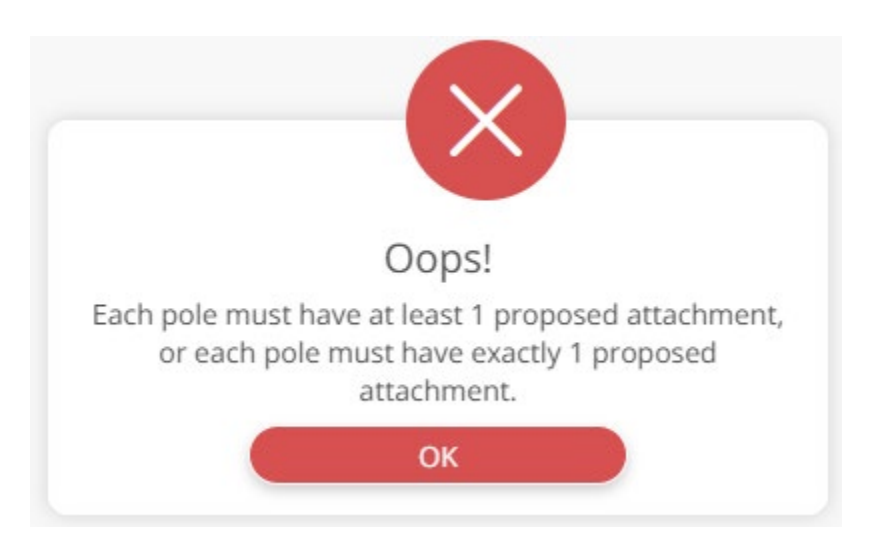

- To require only one attachment for a given pole, or to not require adding a proposed attachments, <u>reach out to us at Alden.</u>
- The **Company Name** selected on the Proposed Attachments *must match the name entered* in the **Licensee** field from the **Header** tab. If they do not match, you will receive the following error message.

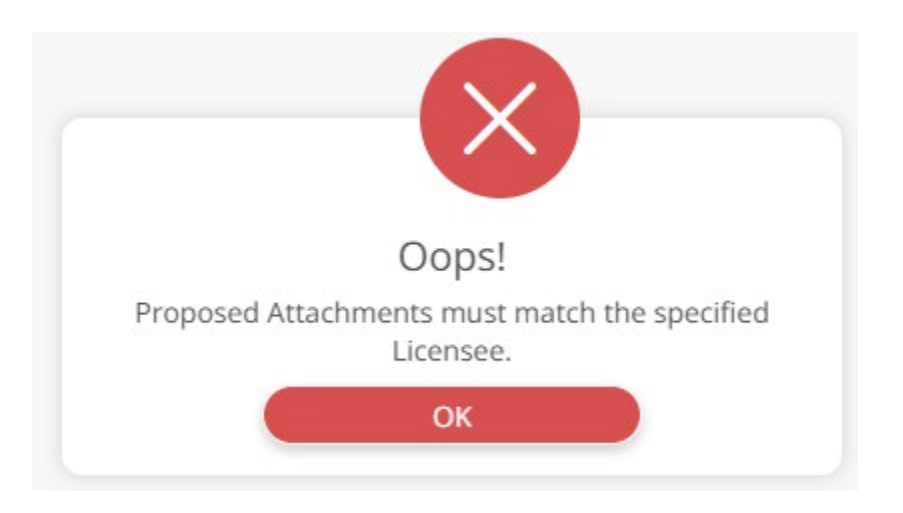

- To resolve, either update the **Company Name** on the Proposed Attachments, or within the **Licensee** field (or both) to ensure they match.
- The **Contract** selected from the **Header** in **Section 2 Owner Response**, *must be the correct contract* for the **Licensee**. If they do not align, you will receive the following error message.

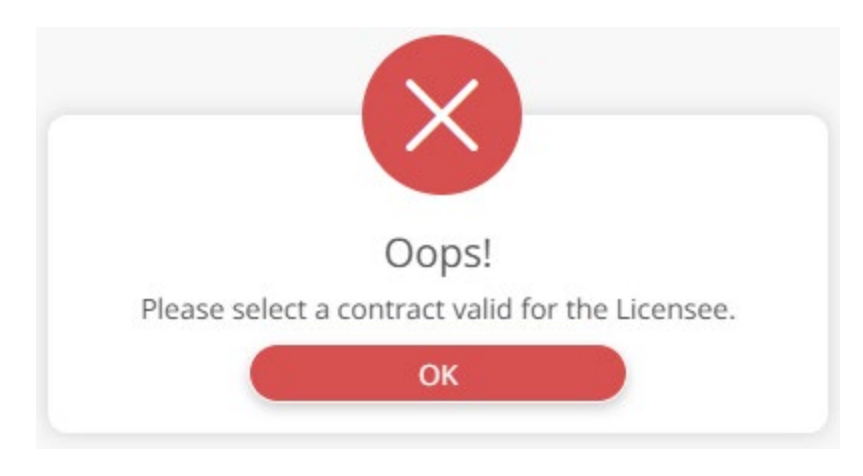

- To resolve, update either the **Contract** or **Licensee** so that the Contract selected is associated with the Licensee.
- There are new edit restrictions. Previously, the pole and attachments on the Assets tab could be modified (added, removed, updated, etc.) after the application had been submitted to the Pole Owner. Going forward, once the application has been submitted, changes to the asset tab will be limited to the Process/Pole Owner unless the conversation moves into a Revision status for the applicant to make updates.
- This workflow has also been reviewed and updated to ensure correct assignments and permissions to edit fields.

#### **New User Action Dialogues**

• When advancing from the **Survey Review** status, choosing the **Accept** action, and clicking **Save**, a confirmation pop-up will now appear. To proceed, select **Review Complete**.

| Select an Acti                              | Please verify that you<br>requested revisions if | have reviewed and have |  |
|---------------------------------------------|--------------------------------------------------|------------------------|--|
| Requests                                    | data entry on the pole                           | assets.                |  |
| Withdraw                                    |                                                  |                        |  |
|                                             | Cancel                                           | Review Complete        |  |
| Add Note                                    | Cancel                                           | Review Complete        |  |
| Add Note                                    | Cancel                                           | Review Complete        |  |
| Add Note<br>Assign Conver<br>Add contact at | Cancel<br>sation<br>nd assign                    | Review Complete        |  |
| Add Note Assign Conver Add contact at       | Cancel<br>sation<br>nd assign<br>Department      | Review Complete        |  |

• When advancing from Estimate Make-Ready Costs status, and taking the action of No Make-Ready Costs, and clicking Save, you'll now see a confirmation pop-up.

#### Click No Billable Costs to continue:

| Select an Acti                             | Please verify that you have reviewed and<br>confirmed there are no billable costs to the |
|--------------------------------------------|------------------------------------------------------------------------------------------|
| 🖸 No Make                                  | applicant.                                                                               |
| (Cancel                                    | Cancel No Billable Costs                                                                 |
|                                            |                                                                                          |
| Add Note                                   |                                                                                          |
| Add Note<br>Assign Conver                  | sation                                                                                   |
| Add Note<br>Assign Conver<br>Add contact a | sation<br>nd assign                                                                      |

#### **New Reference List**

- Previously, the system would auto-assign the Joint Use Permit Attach Conversation to the Company Contact, a pre-determined email contact configured at the time of your company's implementation. These assignments were hard-coded, and the same assignment was used for all statuses within the Permit to Attach conversation. These configured assignments could not be updated by the Process/Pole Owner if a contact other than the company contact was being used.
  - Going forward, the Process/Pole Owner can manage the Conversation assignments by navigating to Menu > View Reference Page and selecting the Permit Application Contact tab (on the left).

| Q Assigned To Me   | Q Poles on Map | (8) Administration           | ×       | Reference Data | < |           |              |       |
|--------------------|----------------|------------------------------|---------|----------------|---|-----------|--------------|-------|
| Notes Category     |                | Add Permit Application 0     | Contact |                | - |           |              | Q     |
| Permit Application | Contact        |                              |         |                |   |           |              |       |
| Pole Attachment Ty | pe             | Take Action 🗡                |         |                |   |           |              |       |
| PoleStatus         |                | UstName                      | T       | CompanyName    | Ŧ | GroupName | EmailAddress | Y Con |
|                    |                | Permitting Distribution      |         | ENERGY         |   | Energy    |              | r.com |
| () sorreystatus    |                | Post Inspection Distribution |         | ENERGY         |   | Energy    |              | r.com |
| ViolationCode      |                |                              |         |                |   |           |              |       |

- There are two list names for grouping permit statuses; the first is Permitting Distribution and the second is Post Inspection Distribution.
- The Permitting Distribution is for assigning conversations and all statuses other than Post Inspection. When the Conversation is assigned back to the Process/Pole Owner, the system will look at this reference list and identify the email address to assign to based on the Pole Owner Name on the Conversation Header that matches the Group Name in the list. In the future, we will support

looking at other Header fields (e.g., Service Location), to allow the Process/Pole owner even more control over conversation assignment.

- The Post Inspection Distribution is specifically for assigning conversations that move into the Post Inspection Status. This means that you can assign a Joint Use Permit to Attach to different user email when needed for the Post Inspection status.
- These lists have been pre-created and populated with the current user email assignments configured for the Process/Pole Owner in Alden One. This means that you do NOT need to make any changes to these lists unless you want to assign applications to a different user email address than what was already configured in Alden One.

# **Joint Use Pole Construction**

## **New Fields**

- The Pole Install Responsible Company and the Pole Removal Responsible Company fields will replace the existing Responsible Company field. These fields will be auto populated based on the pole ownership/responsible company selected on the Pole asset.
  - The Pole Owner, Custodian, and Audit Company fields are used to enhance workflow automation. On the Joint Use Permit to Attach, they are used to drive the workflow based on pole ownership and authorized audit contractors.
  - \*The Notification section will be populated in certain situations but is not applicable to you at this time.

| Q Assigned To Me                          | es on Map Q Conversation S                            | Sea (♥ 13<br>Joi  | 80849<br>nt-Use Pole Co × |                                          |                  |
|-------------------------------------------|-------------------------------------------------------|-------------------|---------------------------|------------------------------------------|------------------|
| Status: Status Expires On:<br>Created n/a | Assigned To:<br>mainque mainque                       | I want to         | → < C                     | ) – () – ()<br>It Notification Construct | ion Set Pole Tra |
| 380849<br>pint-Use Pole Construction      | Initiated By: CMPAdmin Admin (Ce<br>CMPAdmin@nomail.c | entral Maine Powe | r) Creat                  | ed On: 6/12/25, 11:21 AM                 |                  |
| Header                                    | Title                                                 | *                 | Description               |                                          |                  |
| Poles                                     | 1 Pole 3.1                                            |                   | Created from [Joint-Use   | Permit To Attach] (1380848)              |                  |
| Votes                                     | 0 Location                                            | State/Te 🔨        | TEST_JUPTA.001_2025-0     | 6-12                                     |                  |
| Documents                                 | 0 ALFRED (81)                                         | ME 🗸              |                           |                                          |                  |
| Photos                                    | 0 Summany                                             |                   |                           |                                          | ~                |
| දුරු Contacts & Companies 3/              | 1 Work Type                                           | Project 1         | Гуре                      | <ul> <li>Project Code</li> </ul>         |                  |
| Related Conversations                     | 1                                                     | ✓ Permi           | it                        |                                          |                  |
| History                                   | Job Number                                            | Pole Inst         | tall Responsible Company  | Pole Removal Respon                      | sible Company    |
| Detailed History                          |                                                       |                   |                           |                                          |                  |
|                                           | Pole Owner                                            | Custodia          | an                        | Audit Company                            |                  |
|                                           | ower                                                  |                   | Power                     |                                          | ~                |
|                                           |                                                       |                   |                           |                                          |                  |
|                                           | Additional Information                                |                   |                           |                                          | ~                |
|                                           | Pole Set Issue                                        | Transfer          | Issue                     | Pull Pole Issue                          |                  |
|                                           |                                                       | <b>`</b>          |                           | <b>`</b>                                 | *                |
|                                           | Power Transfer Complete                               | A Ready Te        | o Attach                  | 8                                        |                  |
|                                           |                                                       |                   |                           |                                          |                  |
|                                           |                                                       |                   |                           |                                          |                  |
|                                           | Notification                                          |                   |                           |                                          | $\sim$           |
|                                           | Construction Notification Email                       | 🗎 Constru         | ction Release Email       | 8                                        |                  |

### **New Validations**

- **Project Type** is a required field.
  - When the Conversation is generated from the Joint Use Permit to Attach, the Project Type field (on the Header > Summary section) is set to Permit. If you change or remove what's entered in this field (e.g., Relocation) the Child Joint

Use Construction will not auto-advance the parent conversation (Joint Use Permit to Attach) when all Construction Conversations are in a Ready to Attach status.

| Status:<br>Created              | Status Expires On:<br><b>n/a</b> | Assigned To:<br>mainque mainque | Iw | ant to <                      | Draft | - O - O - O - Notification - O - |
|---------------------------------|----------------------------------|---------------------------------|----|-------------------------------|-------|----------------------------------|
| <b>1380849</b><br>Joint-Use Pol | e Construction                   | Summary                         |    |                               | Diale |                                  |
| Q Header                        |                                  | Work Type                       |    | Project Type                  | *     | Project Code                     |
| Poles                           | 1                                |                                 | ~  |                               |       |                                  |
| Notes                           | 0                                | Job Number                      |    | Pole Install Responsible Comp | bany  | Pole Removal Responsible Company |
| Documents                       | 0                                |                                 |    |                               |       |                                  |
| Photos                          | 0                                | Pole Owner                      |    | Custodian                     | 6     | Audit Company                    |
| <mark>තී</mark> Contacts 8      | Companies 3/1                    | Central Maine Power             |    | Central Maine Power           |       | ~                                |
| Related Co                      | onversations 1                   |                                 |    |                               |       |                                  |

When the Conversation is generated from the Joint Use Work Order, this field is copied down from the Joint Use Work Order.

#### • Work Sequence Change Validation

- Previously, when the Joint Use Construction conversations were created from the Joint Use Permit to Attach, the system would include all attachers (those with only "Proposed" attachments in addition to those with "Existing" attachments). Now, the system will no longer include attachers with proposed attachments only when determining which attachers to include in the Work Sequence.
- This workflow has also been reviewed and updated to ensure correct assignments and permissions to edit fields.

## **Joint Use Work Order**

## **New Conversation Type**

- We've enabled a new Joint Use Work Order Conversation type (only available to Process/Pole Owners) that is useful for tracking construction work outside of the permitting process. As you can see in the following screenshot, the number of fields are limited on the Header tab of the Joint Use Work Order Conversation. You may put in a Project Code and a Job Number if desired but are not required. On the Poles tab you will select different Work Types for each asset.
  - When you advance the status, select Begin Construction, and Save, one Joint use Construction Conversation is spawned for each pole. If you have Group By Work Type enabled, you'll get one Joint Use Construction Conversation for each Work Type (e.g., two poles with Replace Work Type set will spawn one child Joint Use Construction conversation and one pole with Remove set as the Work Type will spawn another Joint Use Construction conversation). Please contact Alden if you are interested in discussing the Group By Work Type functionality, since it will apply to Joint Use Constructions generated from the Joint Use Work Order and Joint Use Permit to Attach Conversations.

| Admin (Central M<br>@nomail.com | laine Power)                                                                                                    | Created O                                                                                      |                                                                                                    |                                                                                                    |
|---------------------------------|----------------------------------------------------------------------------------------------------|------------------------------------------------------------------------------------------------|----------------------------------------------------------------------------------------------------|----------------------------------------------------------------------------------------------------|
|                                 |                                                                                                    | created U                                                                                      | n: 6/12/25, 12:48 PM                                                                                    |                                                                                                    |
|                                 |                                                                                                    |                                                                                                |                                                                                                    |                                                                                                    |
| 06-12                           |                                                                                                    |                                                                                                |                                                                                                    |                                                                                                    |
| Stat                            | te/Te*                                                                                                    |                                                                                                |                                                                                                    |                                                                                                    |
|                                 | ME 🗸                                                                                                    |                                                                                                |                                                                                                    |                                                                                                    |
| ation                           |                                                                                                    |                                                                                                |                                                                                                    | ~                                                                                                    |
| ×                               | Project Code                                                                                                    |                                                                                                | Job Number                                                                                              |                                                                                                    |
|                                 |                                                                                                    |                                                                                                |                                                                                                    |                                                                                                    |
| Due Date                        | Pole Owner                                                                                                    | ≙                                                                                              | Site Address                                                                                            | ≙                                                                                                    |
| ÷ (+)                           | Central Maine Power                                                                                                    |                                                                                                | ROCK HAVEN LAKE S SHO                                                                                   | RE (104)                                                                                                    |
| ≙                               | Site State                                                                                                    | ≙                                                                                              |                                                                                                    |                                                                                                    |
|                                 | ME                                                                                                    |                                                                                                |                                                                                                    |                                                                                                    |
|                                 |                                                                                                    |                                                                                                |                                                                                                    | ~                                                                                                    |
| ≙                               | Pole Set Complete Date                                                                                                    | ≙                                                                                              | Pull Pole Due Date                                                                                      | ≙                                                                                                    |
| $( \mathbf{ + } )$              |                                                                                                    | $( \cdot )$                                                                                    |                                                                                                    | (+)                                                                                                    |
| ite 🔒                           | Pull Pole Complete Date                                                                                                    | ≙                                                                                              |                                                                                                    |                                                                                                    |
| (  )                            |                                                                                                    | (                                                                                              |                                                                                                    |                                                                                                    |
|                                 | 06-12<br>State<br>tion<br>Pue Date<br>Comparison<br>tion<br>Comparison<br>tion<br>Comparison<br>Comparison | 06-12 State/Te ME ME ME ME Pole Owner Central Maine Power Site State ME Pole Set Complete Date | 06-12 State/Te ME ME Project Code Under Date Pole Owner Site State Site State ME Pole Set Complete Date | 06-12 State/Te ME ME Project Code Job Number Under Date Pole Owner Site Address Central Maine Power ROCK HAVEN LAKE S SHO Site State Site State ME Pole Set Complete Date Pole Due Date Pole Due Da |

Think of a Work Order like a job or associating it with a work order number in your system. This gives you flexibility about how the Conversations are created. If you use the Joint-Use Work Order Conversation, it becomes the Parent of the Joint-Use Pole Construction Conversations.

# alden

Contact Our Team www.aldensys.com/contact